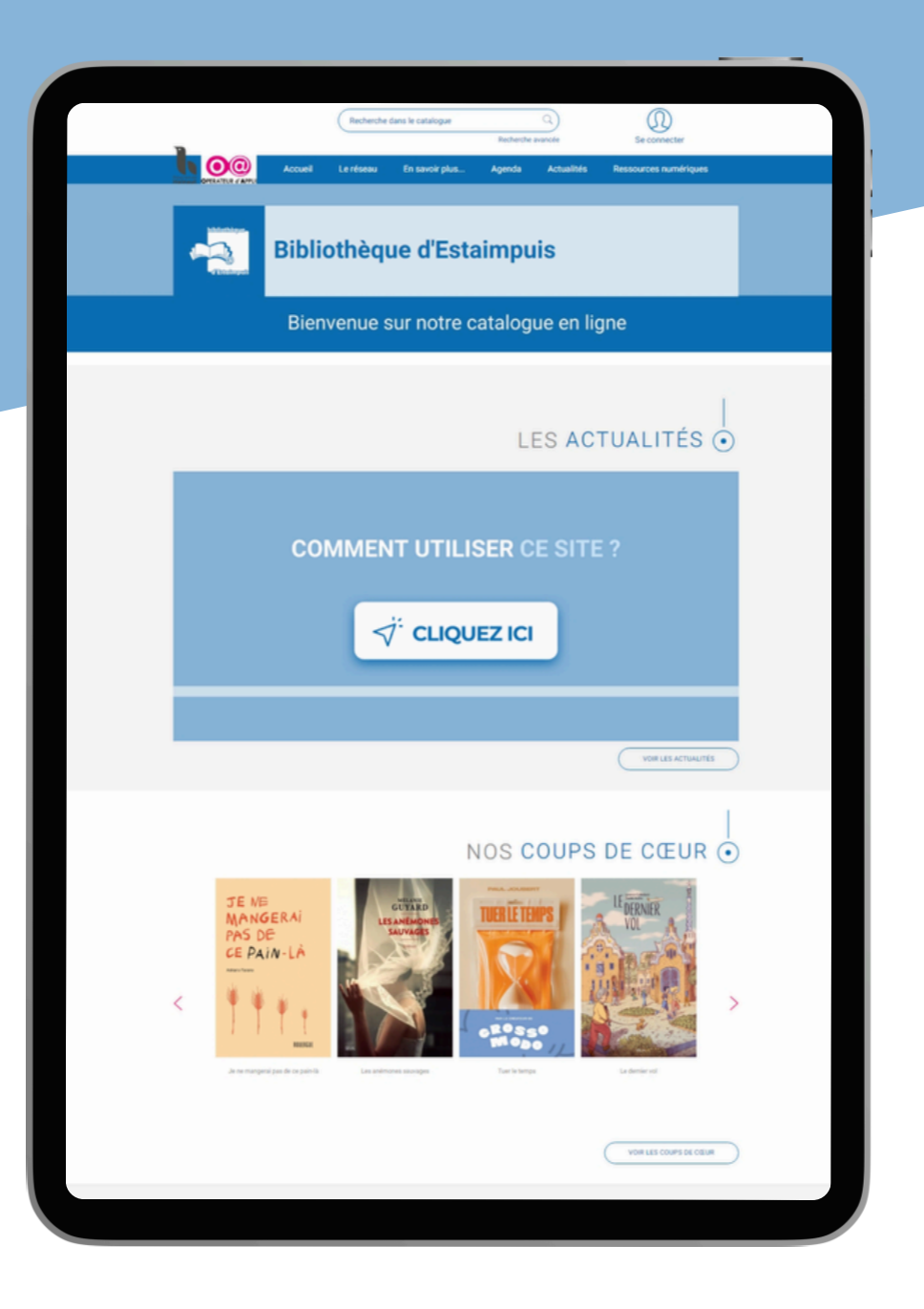

# Catalogue en ligne de la bibliothèque

# GUIDE D'UTILISATION

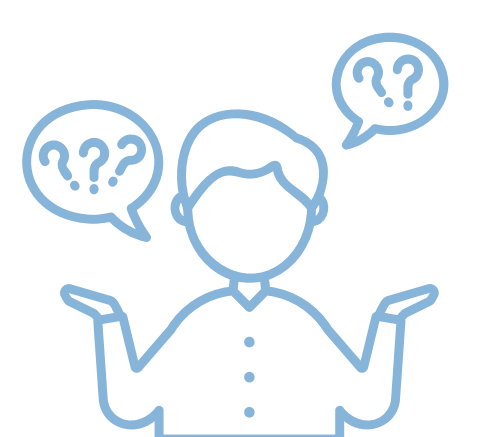

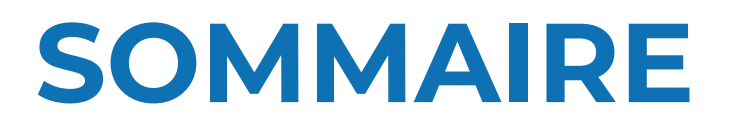

- **01** ACCÉDER À VOTRE COMPTE LECTEUR
- 02 GÉRER VOTRE COMPTE LECTEUR
- **03** FAIRE UNE RECHERCHE
- **04** FAIRE UNE RÉSERVATION

# **BIBLIOTHÈQUE D'ESTAIMPUIS**

Bibliothèque d'Estaimpuis Contour de l'Eglise, 2 Mardi : 11h-16h Mercredi : 14h-19h Jeudi : 9h-12h30 Vendredi : 9h-12h30 et 14h-19h Samedi : 8h30-12h30

Bibliothèque de Néchin Rue Albert Ier, 42 Mercredi : 14h-18h

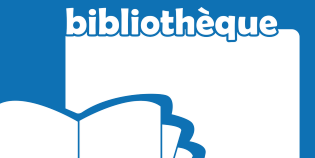

d'Estaimpuis

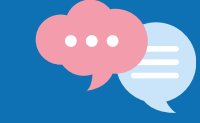

#### **CONTACTEZ-NOUS**

056/48.76.61 info@bibliotheque-estaimpuis.be www.bibliotheque-estaimpuis.be fb.com/biblioestaimpuis

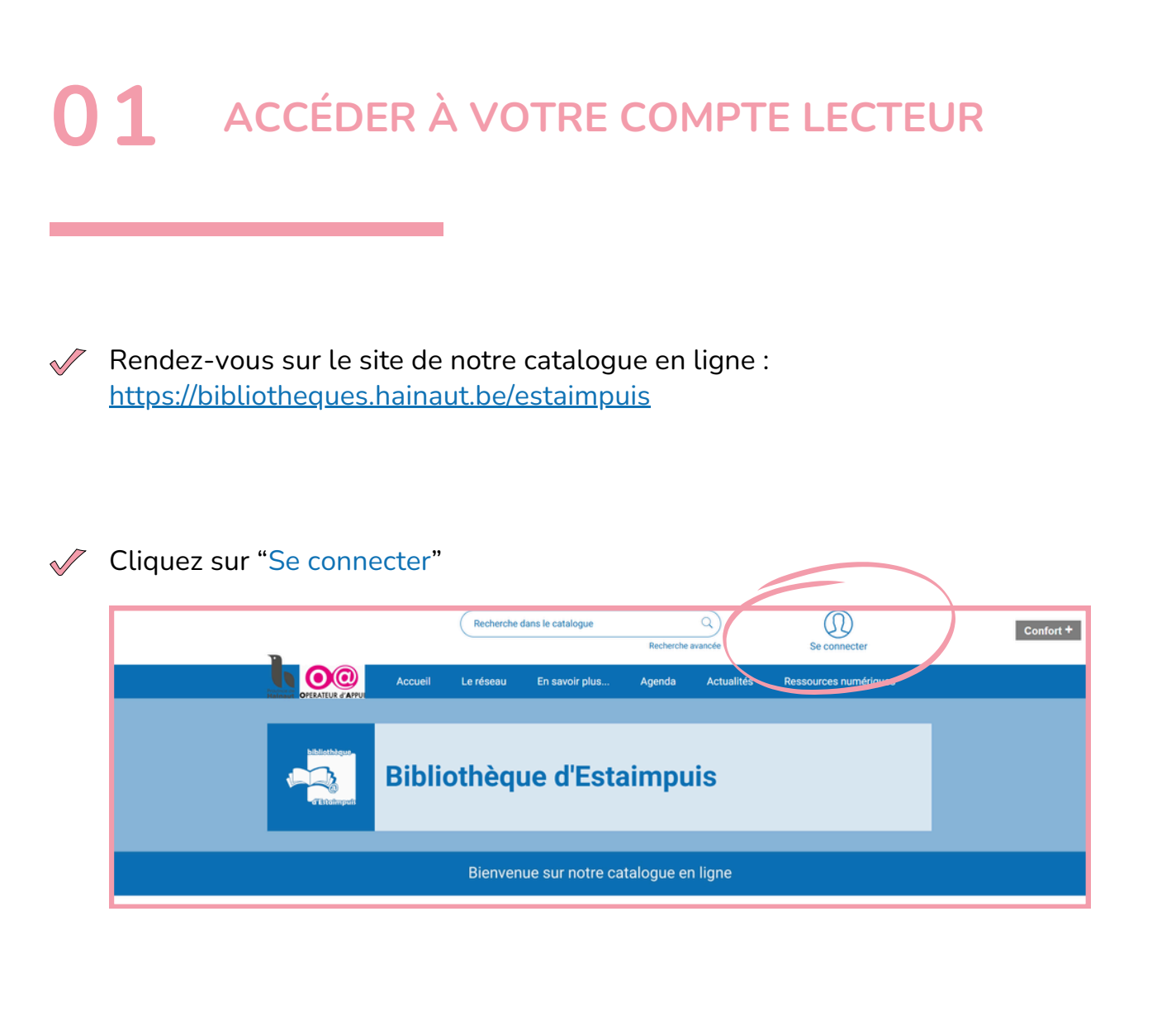

<sup>7</sup> Entrez votre identifiant et votre mot de passe, puis cliquez sur "Se connecter"

| J'AI DÉJÀ UN COMPTE |
|---------------------|
| Identifiant *       |
| Mot de passe *      |
| SE CONNECTER        |
| MOT DE PASSE OUBLIÉ |

## PAS ENCORE DE COMPTE ?

La création de votre compte se fait en bibliothèque par un membre de notre équipe : demandez-nous d'obtenir un accès en ligne au catalogue lors de votre prochaine visite.

# **O2** GÉRER VOTRE COMPTE LECTEUR

✓ Une fois connecté, vous pouvez accéder à votre compte en cliquant à nouveau sur l'icône en haut à droite du site web :

| 2                       |         | Recherche | dans le catalogue | Recherche  | Q<br>e avancée | D<br>Bienvenue Clothilde | ナ | Confort + |
|-------------------------|---------|-----------|-------------------|------------|----------------|--------------------------|---|-----------|
|                         | Accueil | Le réseau | En savoir plus    | Agenda     | Actualités     | Ressources numériques    |   |           |
| Hitesthiger<br>Victoria | Bibli   | othèq     |                   |            |                |                          |   |           |
|                         |         | Bienver   | nue sur notre ca  | italogue e | n ligne        |                          |   |           |

✓ Un menu déroulant s'affiche : il vous permet de naviguer entre les différentes fonctionnalités de votre compte en ligne.

|              | $\overline{\mathbf{Q}}$         |  |
|--------------|---------------------------------|--|
| Recherche av | MON PROFIL                      |  |
| \genda       | PRÊTS ET RÉSERVATIONS           |  |
| igenaa       | MES LISTES                      |  |
|              | RECHERCHES SAUVEGARDÉES         |  |
|              | MES ABONNEMENTS                 |  |
|              | MES COUPS DE COEUR              |  |
| mpui         | MES INSCRIPTIONS AUX ANIMATIONS |  |
| 1.1          | MES DETTES                      |  |
|              | MES COMMENTAIRES                |  |
|              | SUGGESTION D'ACHAT              |  |
|              | AIDE                            |  |
| Jyue en      | MEMBRES DU GROUPE               |  |
|              | SE DÉCONNECTER                  |  |
|              |                                 |  |

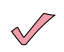

Les fonctionnalités abordées dans ce guide concernent les prêts et réservations.

# **EMPRUNTS EN COURS**

Dans le menu de votre compte, cliquez sur "Prêts et réservations".

Le premier onglet "Prêts" vous donne un aperçu de vos emprunts en cours, ainsi que leur date de retour prévue :

|                                                                                                    | Recherche            | dans le catalogue                                                                                                    | Recherch                                              | Q<br>e avancée                                                 | D<br>Bienvenue Clothilde                                                                      |          | Confort + |
|----------------------------------------------------------------------------------------------------|----------------------|----------------------------------------------------------------------------------------------------|-------------------------------------------------------|----------------------------------------------------------------|-----------------------------------------------------------------------------------------------|----------|-----------|
|                                                                                                    | Le réseau            | En savoir plus                                                                                                    | Agenda                                                | Actualités                                                     | Ressources numériques                                                                         | 3        |           |
| Bible                                                                                                    | liothèqu             | ue d'Esta                                                                                                    | aimpu                                                 | uis                                                            |                                                                                               |          |           |
|                                                                                                    | Bienven              | ue sur notre ca                                                                                                    | atalogue e                                            | en ligne                                                       |                                                                                               |          |           |
| 2 prêts en<br>cours<br>Borjour Clothilde<br>Mon profi                                                                                                    | 0 prêts er<br>retard | n PRÊTS E ations Historique (                                                                                                    | 3 réserv<br>dispor<br>ET RÉS<br>des prèts             | ations<br>hibles                                               | TIONS                                                                                         | PARTAGER |           |
| Prêts et réservations<br>Mes listes<br>Recherches sauvegardées<br>Mes abonnements<br>Mes coups de coeur<br>Mes inscriptions aux<br>animations<br>Mes dettes<br>Mes commentaires<br>Suggestion d'achat<br>Aide<br>Membres du groupe | Tout selectioner     | Prolonger la sélect<br>Début de tournoi<br>survie de l'univer<br>Toriyama, Akira 1955-<br>Edité par Glénat<br>La vie n'est pas u<br>de Susan Cooper<br>Carlier, Stéphane 1969<br>Edité par Le Cherche m | i pour la<br>rs l<br>2024<br>un roman<br>r<br>s<br>ad | Retour prévu le<br>13/02/2025<br>Retour prévu le<br>11/03/2025 | Emprunté à Protonger<br>Bibliothieque<br>Leuze-en-<br>Hainaut<br>Ethiofutéque<br>d'Estaimpuis |          |           |

La bibliothèque mentionnée dans "Emprunté à ..." correspond en réalité au nom de la bibliothèque à qui appartient le document, et non au lieu où vous avez effectué votre emprunt.

# PROLONGATIONS

 $\checkmark$ 

Pour prolonger un emprunt, cliquez sur le bouton "Prolonger" à droite :

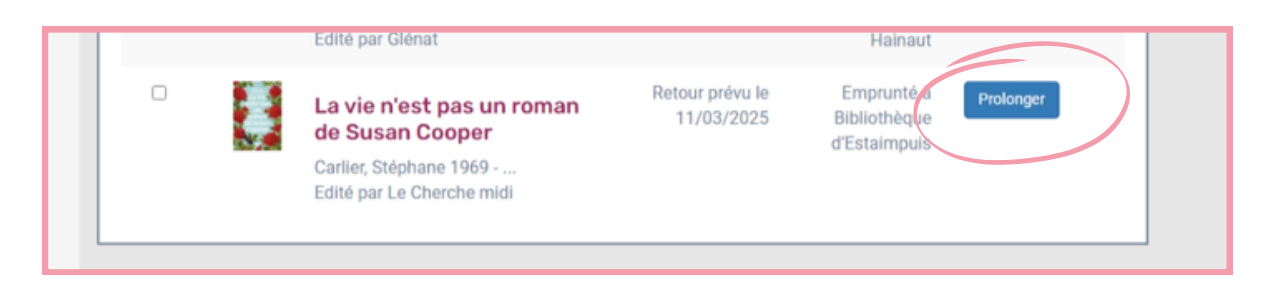

### **POINTS D'ATTENTION**

- La prolongation en ligne est autorisée sous certaines **conditions** (par exemple, que le livre ne soit pas déjà réservé par un autre lecteur).
- Les prolongations sont payantes. L'action de cliquer sur le bouton engendrera automatiquement une dette sur votre compte lecteur, dont le paiement sera dû au retour de l'emprunt en bibliothèque.

Après avoir cliqué sur le bouton "Prolonger", un message de confirmation s'affichera dans un bandeau vert en haut de la page :

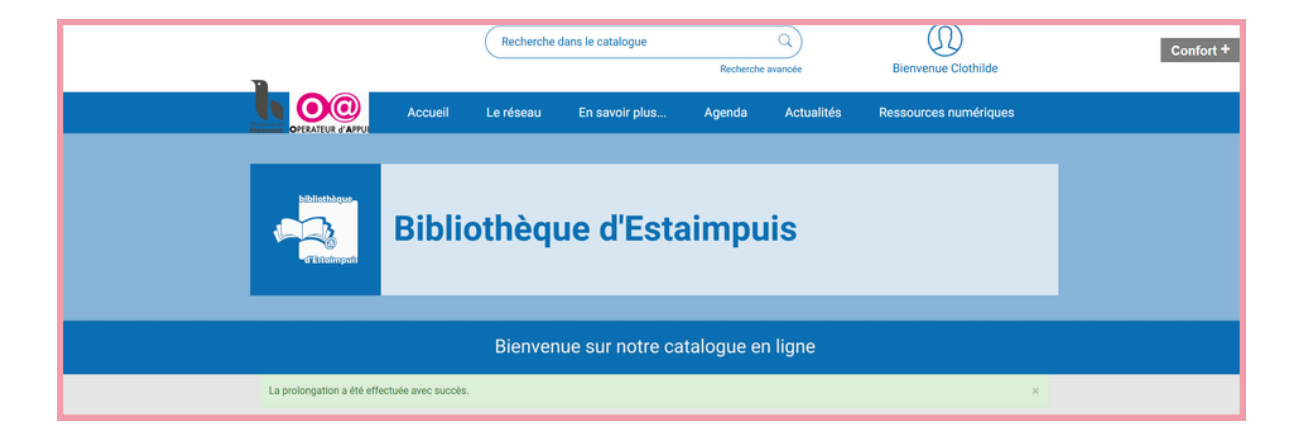

# **RÉSERVATIONS EN COURS**

Dans le menu de votre compte, cliquez sur "Prêts et réservations".

Le deuxième onglet "Réservations" vous donne un aperçu de vos réservations en cours, ainsi que de leur statut actuel. Si la réservation est encore en attente de traitement par vos bibliothécaires, vous pouvez la supprimer en cliquant sur le bouton rouge :

| _                                                | Recherche                       | dans le catalogue                                                              | Recherche           | Q<br>e avancée                            | Bienvenue Clothilde   |          | Confort + |
|--------------------------------------------------|---------------------------------|--------------------------------------------------------------------------------|---------------------|-------------------------------------------|-----------------------|----------|-----------|
| Accueil                                          | Le réseau                       | En savoir plus                                                                 | Agenda              | Actualités                                | Ressources numériques |          |           |
| Bible                                            | liothèq                         | ue d'Esta                                                                      | aimpu               | ıis                                       |                       |          |           |
|                                                  | Bienven                         | ue sur notre ca                                                                | atalogue e          | n ligne                                   |                       |          |           |
| 2 prêts en<br>cours                              | 0 prêts e<br>retard             | n <b>Ka</b> t                                                                  | 2 réserva<br>dispon | ations<br>ibles                           |                       | PARTAGER |           |
| Bonjour Clothilde<br>Mon profil                  | Prêts Réserv                    | ations Historique of                                                           | SERV/<br>Jes prêts  | ATIONS                                    | 5                     |          |           |
| Prêts et réservations<br>Mes listes              | ÉLÉMENTS PAR P                  | AGE                                                                            | APPLIQUER           |                                           |                       |          |           |
| Recherches sauvegardees<br>Mes abonnements       | Prén<br>Toriya<br>Edité j       | nices de l'éveil de So<br>ma, Akira 1955 - 2024<br>par Glénat                  | n Goku              | Disponible                                |                       |          |           |
| Mes inscriptions aux<br>animations<br>Mes dettes | Max<br>vaca<br>Saint I<br>Edité | <b>et Lili veulent rester</b><br>Inces<br>Mars, Dominique de<br>Daar Calligram | en                  | En attente<br>Supprimer<br>la réservation |                       |          |           |
| Mes commentaires<br>Suggestion d'achat<br>Aide   | Toriya<br>Edité j               | c <b>lusion et dénoueme</b><br>ma, Akira 1955 - 2024<br>par Glénat             | int                 | Disponible                                |                       |          |           |
| Membres du groupe                                |                                 |                                                                                |                     |                                           |                       |          |           |

Vos réservations peuvent également avoir le statut "En transfert" lorsque le document est en cours de transport d'une bibliothèque à une autre.

# HISTORIQUE DE VOS EMPRUNTS

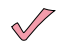

Dans le menu de votre compte, cliquez sur "Prêts et réservations".

| $\checkmark$ |
|--------------|
|--------------|

Le troisième onglet "Historique des prêts" vous donne une liste de vos anciens emprunts, que vous pouvez trier selon vos besoins :

|                                                                                   | Recherche                                                                                                    | dans le catalogue                                                                 | Recherche                 | Q<br>e avancée  | D<br>Bienvenue Clothilde  | Confort + |
|-----------------------------------------------------------------------------------|----------------------------------------------------------------------------------------------------|-----------------------------------------------------------------------------------|---------------------------|-----------------|---------------------------|-----------|
|                                                                                   | Le réseau                                                                                                    | En savoir plus                                                                    | Agenda                    | Actualités      | Ressources numériques     |           |
| Bibli                                                                             | othèqu                                                                                                    | Je d'Esta                                                                         | aimpu                     | ıis             |                           |           |
|                                                                                   | Bienven                                                                                                    | ue sur notre ca                                                                   | italogue e                | n ligne         |                           |           |
| 2 prêts en cours                                                                  | 0 prêts er<br>retard                                                                                                    | 'n                                                                                | 2 réserva<br>dispon       | ations<br>ibles |                           | PARTAGER  |
| Bonjour Clothilde<br>Mon profil                                                   | Prêts Réserva                                                                                                    | ations Historique d                                                               | ES PR<br>SERV             | ATION:          | S<br>NTS PAR PAGE         |           |
| Prêts et réservations<br>Mes listes<br>Recherches sauvegardées<br>Mes abonnements | Auteur                                                                                                    | QUER                                                                              |                           | Tout            |                           |           |
| Mes coups de coeur<br>Mes inscriptions aux<br>animations<br>Mes dettes            | with the service of the service of t | Mais c'est un com<br>intrigues<br>Brillaud, Benjamin 18/0<br>Edité par Tallandier | aplot ! : consp<br>6/1988 | irations,       | Emprunté le<br>26/09/2024 |           |
| Mes commentaires<br>Suggestion d'achat<br>Alde                                    |                                                                                                    | Las Vegas<br>Dorn, Rüdiger<br>Edité par Ravensburger                              |                           |                 | Emprunté le<br>31/10/2024 |           |
| Membres du groupe                                                                 | Citra Citra                                                                                                    | Crack list : le petit<br>cartes !<br>Faucon, Pierre<br>Edité par Yaqua studio     | t bac dans un             | jeu de          | Emprunté le<br>23/08/2024 |           |
|                                                                                   | L'ANNÉE<br>DE LA                                                                                                    | L'année de la saut<br>Hayes, Terry 1951                                           | terelle                   |                 | Emprunté le<br>01/07/2024 |           |

## **HISTORIQUE LIMITÉ**

L'historique n'est **pas complet**, il ne remonte qu'à quelques mois maximum

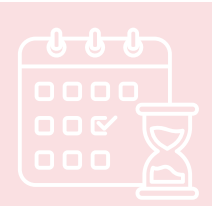

# **03** FAIRE UNE RECHERCHE

La barre de recherche se trouve en haut du site. Vous pouvez y rechercher un titre, un auteur, un mot-clé, ...

Lancez la recherche en cliquant sur l'icone représentant une loupe :

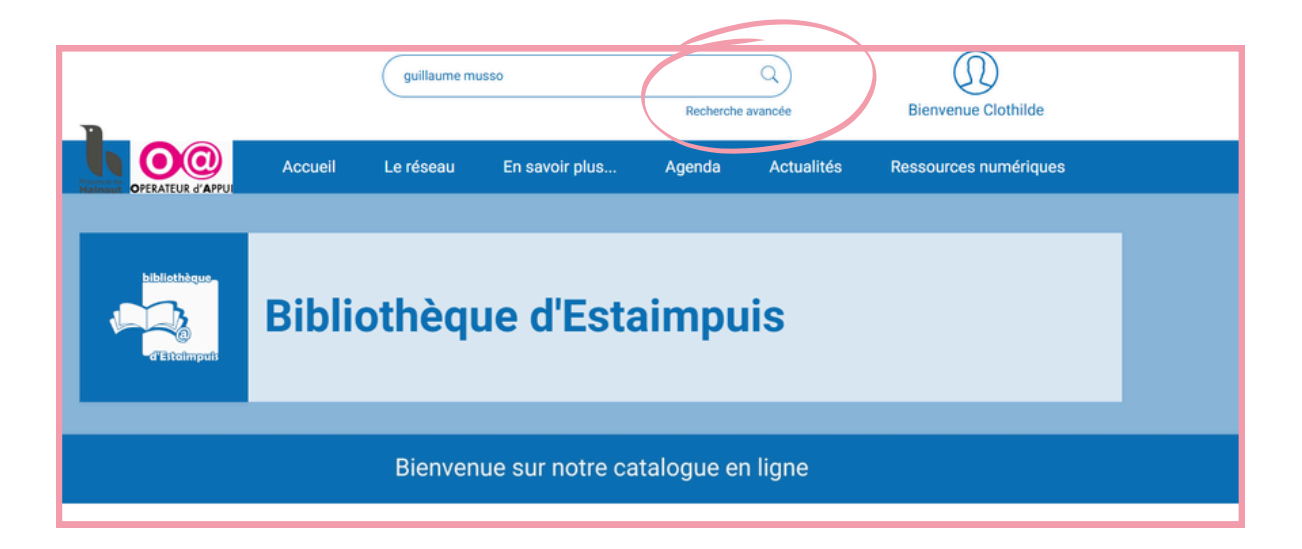

### **RECHERCHER DANS NOTRE CATALOGUE**

Le catalogue est **collectif** à toutes les bibliothèque du Hainaut (soit près de 2 millions d'ouvrages). Veillez à bien être sur l'URL

#### https://bibliotheques.hainaut.be/estaimpuis

lorsque vous lancez votre recherche, afin de vous **limiter** au catalogue des ouvrages disponibles dans notre bibliothèque.

Une recherche est également possible au catalogue complet pour vos demandes de prêts inter-bibliothèques.

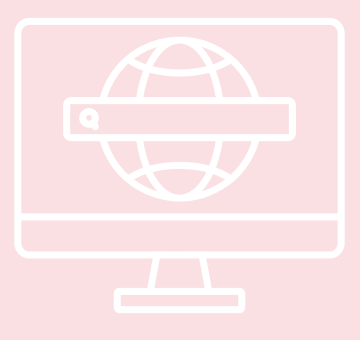

Les résultats s'affichent sous forme de liste. Un menu à gauche vous permet de filtrer les résultats selon différents critères : type de document, date de publication, éditeur, ...

 $\sqrt{}$ 

| TOUTES LES SOURCES (2                                                                             | :0)      | CATALOGUE (20)                                 | SITE (0)                 | R           |
|---------------------------------------------------------------------------------------------------|----------|------------------------------------------------|--------------------------|-------------|
|                                                                                                   | Tri : Pe | rtinence                                       | 10 résultats par pag¢¢   |             |
| Tous : guillaume musso 🗙<br>et Tous : guillaume musso 🗙<br>et Commune : 'Réseau des bibliothèques |          | н                                              | 1 sur 2 🕨 🕅<br>Touts     | électionner |
| d'Estaimpuis*                                                                                     | 9        | La fille de Bro                                | oklyn                    |             |
| COMMUNE                                                                                           | >        | FILE FICTIONS ADULTES<br>BRID Musso, Guillaume |                          |             |
| RÉSEAU DES                                                                                        |          | Éditions de Noyelles , 2016                    | Voir la disponibilité Re | iserver     |
| BIBLIOTHÈQUES                                                                                     |          |                                                |                          |             |
| D'ESTAIMPUIS                                                                                      | × 0      | Demain                                         |                          |             |
| Estaimpuis - Centre de Lecture<br>publique (20)                                                   | MUS      | FICTIONS ADULTES                               |                          |             |
| Estaimpuis - Bibliothèque de Néchin<br>(2)                                                        |          | Musso, Guillaume<br>XO , 2013                  | Voir la disponibilité Re | iserver     |
| AILLEURS DANS LE RÉSEAU                                                                           | >        |                                                |                          |             |
| TYPE DE DOCUMENT                                                                                  | V S      | Sauve-moi                                      |                          |             |
| Fictions Adultes (20)                                                                             | Souve to | Musso, Guillaume                               |                          |             |
|                                                                                                   |          | XO, 2005                                       | Voir la disponibilité Re | iserver     |

Dans la liste, le bouton "Voir la disponibilité" vous permet de voir la disponibilité de l'ouvrage lorsque vous le survolez :

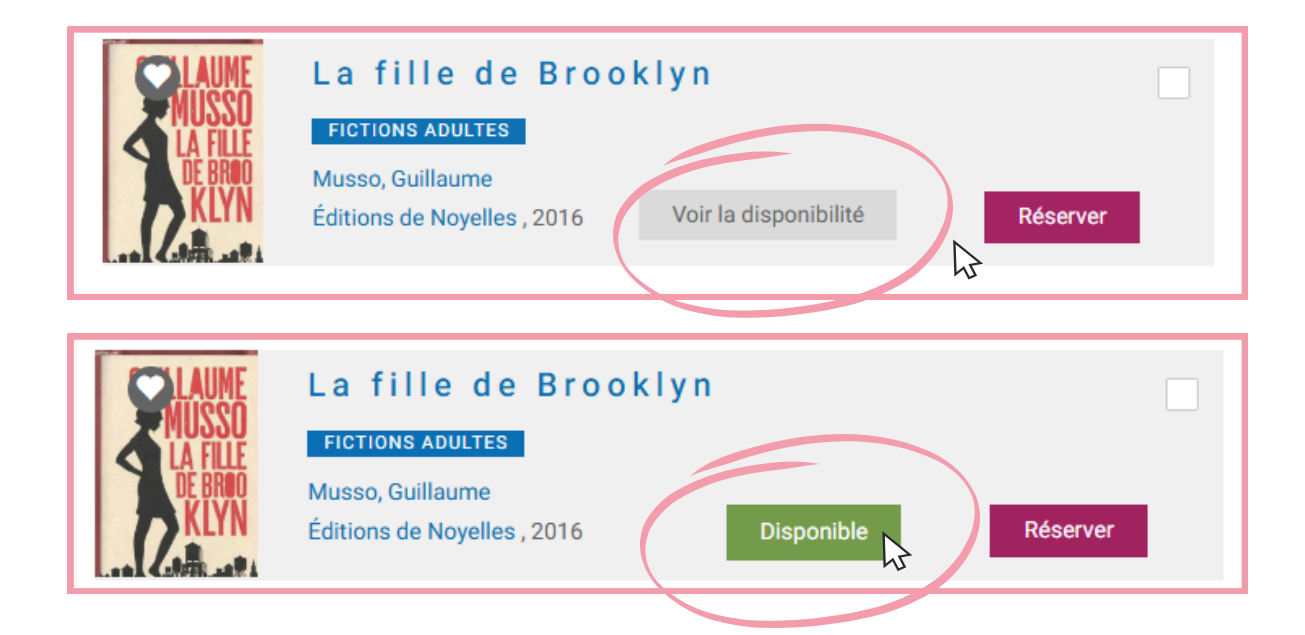

# **ATTENTION AUX FAUSSES DISPONIBILITÉS**

La disponibilité de l'ouvrage qui s'affiche dans le bouton n'est pas toujours celle de l'exemplaire dont nous disposons. Le catalogue affiche "Disponible" à partir du moment où au moins un exemplaire de l'ouvrage est disponible **quelque part dans une bibliothèque du Hainaut**.

- Pour vérifier la disponibilité de l'ouvrage dans nos bibliothèques d'Estaimpuis ou de Néchin, cliquez sur le bouton ou sur le titre du document afin d'ouvrir sa fiche.
- Sous la fiche d'informations, il y a un menu déroulant avec la liste des bibliothèques possédant un exemplaire du document. En regard du nom de notre bibliothèque, cliquez sur l'icône "+" pour afficher la disponibilité réelle du document dans nos bibliothèques (Estaimpuis ou Néchin).

| GUILLAUME<br>MUSSO<br>LA FILLE<br>DE BROO<br>KLYN                                                                          | LA FILLE<br>FICTIONS ADULTES<br>Musso, Guillau<br>Éditions de Noyelles<br>Détails<br>Classification principi<br>Fiction                         | DE BROOI<br>me 1974<br>2016<br>Description                                            | KLYN                                            |                  |                    |                    | Réserver    |
|----------------------------------------------------------------------------------------------------|----------------------------------------------------------------------------------------------------|---------------------------------------------------------------------------------------|-------------------------------------------------|------------------|--------------------|--------------------|-------------|
| Exemplaires<br>(9)<br>+ Bibliot<br>+ Bibliot<br>+ Bibliot<br>+ Bibliot<br>+ Bibliot<br>+ Bibliot<br>+ Bibliot<br>+ Bibliot | udothèque de Si<br>hèque La Régeno<br>hèque communa<br>hèque communa<br>hèque de Dour<br>hèque de Marbai<br>hèque de Saint G<br>hèque d'Estaimp | lly<br>ce de Soignies<br>le de Blaton «<br>le de Farcienr<br>x-la-Tour<br>iéry<br>uis | s<br>Gérard Turpin »<br>nes                     |                  |                    |                    |             |
| Disponibil<br>Prêté<br>Retour le:<br>12/03/202:<br>Servic                                                                  | ité Bibliothèque<br>Bibliothèque<br>d'Estaimpuis                                                                                                | Localisation<br>EST - Réserve                                                         | Sou: -localisation<br>-<br>nes - Bibliothèque I | Public<br>Adulte | RA<br>8A<br>utenai | Support<br>Imprimé | Code-barres |

# **04** FAIRE UNE RÉSERVATION

 $\checkmark$ 

Un bouton "Réserver" à droite de la fiche du document vous permet de lancer une demande de réservation. Au clic, il vous sera demandé de choisir une bibliothèque de retrait :

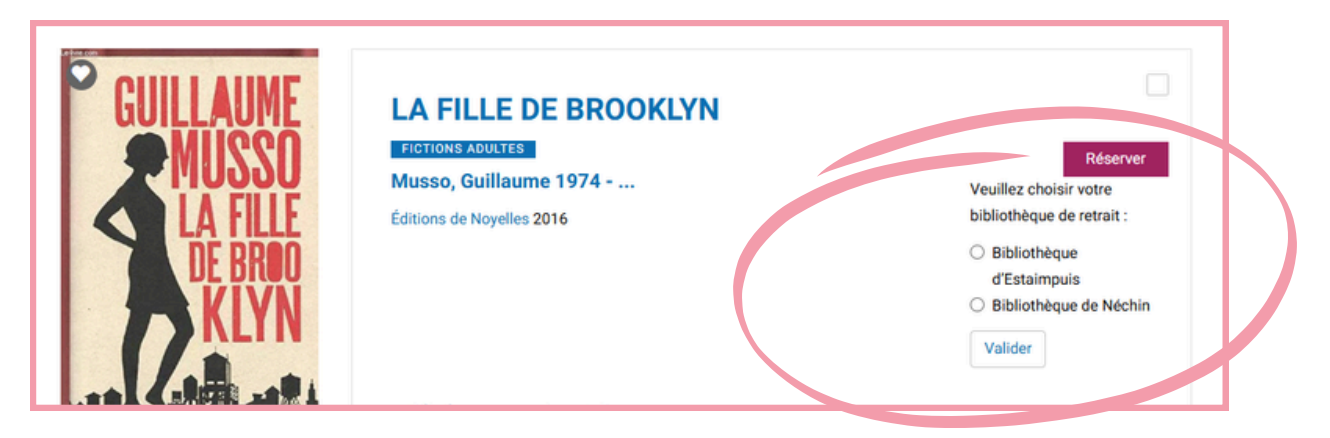

Après avoir cliqué sur le bouton "Valider", un bandeau vert vous informe que la demande a bien été enregistrée :

| bliothèque d'Estaimpuis                                                                                       |                                                                                                    |                                                                                                    |
|----------------------------------------------------------------------------------------------------|----------------------------------------------------------------------------------------------------|----------------------------------------------------------------------------------------------------|
| Bienvenue sur notre catalogue en ligne                                                                        |                                                                                                    |                                                                                                    |
| été prise en compte. Veuillez attendre la confirmation de votre bibliothèque. Pour consulter le st<br>lez ici | atut de votre/vos                                                                                                    | ×                                                                                                    |
|                                                                                                    |                                                                                                    | PARTAGER                                                                                                    |
|                                                                                                    |                                                                                                    |                                                                                                    |
|                                                                                                    | ⊕ ± :<br>< ⊘                                                                                                    | o ⁰                                                                                                    |
| Hierton's Adultes         Réserver           Musso, Guillaume 1974         Éditions de Noyelles 2016          | Ma liste<br>Visualiser<br>Vider                                                                                                    | 0 notice                                                                                                    |
|                                                                                                    | Ebliothèque d'Estaimpuis         Bienvenue sur notre catalogue en ligne         été prise en compte. Veuillez attendre la confirmation de votre bibliothèque. Pour consulter le st<br>uez ici         LA FILLE DE BROOKLYN         Etitions d'Auxures         Musso, Guillaume 1974         Editions de Noyelles 2016 | Eibliothèque d'Estaimpuis   Bienvenue sur notre catalogue en ligne été prise en compte. Veuillez attendre la confirmation de votre bibliothèque. Pour consulter le statut de votre/vos lez loi   LA FILLE DE BROOKLYN   Editions de Noyelles 2016   Outrite Develoption |

### TRAITEMENT DE VOS RÉSERVATIONS

- Les demandes de réservations n'arrivent pas aux bibliothécaires en direct sous forme de message ou de notification : ceux-ci réalisent une manipulation dans leur logiciel professionnel pour consulter les demandes de réservations enregistrées depuis leur dernière consultation de l'outil.
- Chaque demande de réservation est traitée individuellement et nécessite d'aller chercher l'ouvrage en rayon pour le mettre de côté au nom de la personne qui a réalisé la demande.
- Pour vos demandes urgentes, nous vous conseillons de contacter la bibliothèque par téléphone afin que votre demande soit traitée en direct.

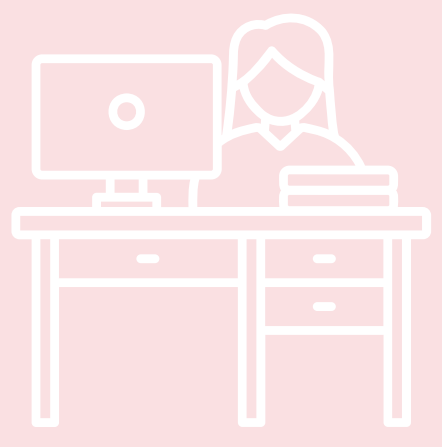

## PRÊTS INTER-BIBLIOTHÈQUES

- Si vous faites une réservation pour un ouvrage qui n'est pas disponible dans notre bibliothèque, elle sera transmise au catalogue collectif. Cela revient à faire une demande de prêt inter-bibliothèques.
- La demande de réservation devra être traitée par l'une des bibliothèques du Hainaut qui possède un exemplaire du document. Après traitement, ces prêts inter-bibliothèques sont acheminés par une camionnette de transport vers la bibliothèque que vous avez choisie comme lieu de retrait au moment de la demande de réservation. A leur arrivée, les documents doivent à nouveau être traités par nos bibliothécaires avant d'être disponibles pour le retrait.

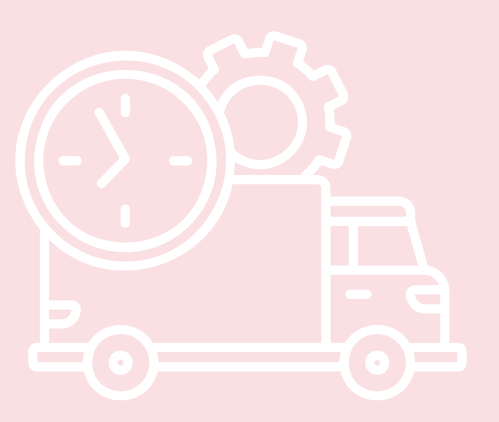

 Les demandes de prêts inter-bibliothèques sont plus longues à obtenir. Le délai moyen est de 1 à 2 semaines.